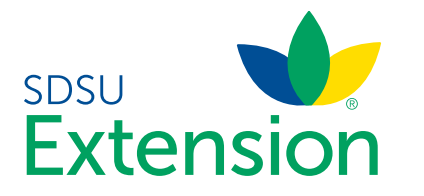

## Youth and Cloverbud Member Enrollment

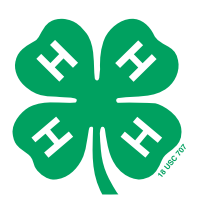

| Clover<br>4002 W WILLIAM<br>AUSTIN, TX TBY<br>888-999-3344<br>Anderson Count | CANNON DR 5TE 8153 # 180<br>9 : 447<br>9                           | cd Member                                                                                                    |
|------------------------------------------------------------------------------|--------------------------------------------------------------------|----------------------------------------------------------------------------------------------------|
| Member Search                                                                |                                                                    | Welcome to the new version of 4-H Online!                                                                                                    |
| Member                                                                       | Programs                                                           | Add family members by clicking on Add Mesber at<br>the top of this page. To enroll in a program click on<br>the Exect11. Now link under the program name.                                                             |
| Aiden Clover<br>Sep 14, 2006                                                 | Modily<br>Texas 4-H Youth & Development<br>Ervoil Now              | If it shows Continue Enrollingundera<br>program, that means you have not completed<br>errollment, no worther, but click on the link to<br>pick up where you left eff.                                                 |
| Henry Clover<br>Jun 13, 2007                                                 | Modily Texas 4-H Youth & Development<br>Enroll New                 | To navigate to a family member click on the<br>Mostry Betton to the right of the name. When<br>you are finished modifying the selected member<br>click on the member List Link at the top of the<br>menu to the left. |
| Joey Clover<br>Sep 12, 2009                                                  | Modify Texas 4-H Youth & Development (Youth<br>Continue Enrollment | ) Rems Requiring Attention<br>No items at this time<br>Institute Members                                                                                                    |

| Enrollment         |                         | ×             |
|--------------------|-------------------------|---------------|
| School 0           | Grade                   |               |
| Grade              | What school grade is th | is member in? |
| 4                  |                         | •             |
|                    |                         | Back Next     |
| Confirm Enrollment | Enroliment              | x             |
| School C           | Grade                   |               |
| Confirm            | Enrollment              |               |
|                    |                         |               |

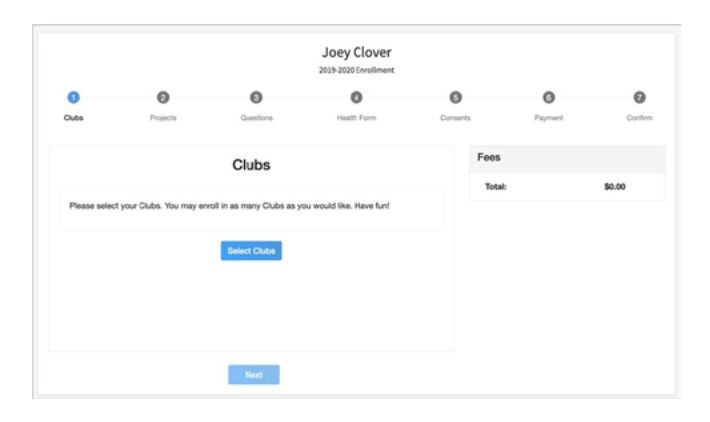

If you are returning to 4-H, your member record will be listed on the family Member List. Click "Enroll Now" under the Program in which you would like to enroll.

If you are a new member and your name is not yet listed, click "Add Member" and follow the steps for "Adding a New Member to the Family," then continue to Step 1 below.

- 1. Select the member's Grade and click Next.
- 2. Select to Confirm that you would like to enroll as a Club Member.

3. Click the Select Clubs button.

| dd Clubs                              |     |
|---------------------------------------|-----|
| County*                               |     |
| Bowie                                 | · · |
| 4-H Livestock Booster Club            | Add |
| 4-H Shooting Sports Project - Archery | Add |
| 4-H Shooting Sports Project - Pistol  | Add |

| 0                 | 0         | 0              |      | 0         | 0        | 0                                  | 0       |
|-------------------|-----------|----------------|------|-----------|----------|------------------------------------|---------|
| Clubs             | Projects  | Questions      | Hei  | alth Form | Consents | Paymant                            | Confirm |
| Primary           | Club      |                | Type | County    |          | Fees                               |         |
| Primary           | Bowie Co. | unty 4-H       | Club | Bowie     | 0        | Texas A&M AgriLife                 | \$1.00  |
| Change to Primary | Bowie Co. | unty Horse Cub | Club | Bowie     | 0        | Extension - Youth<br>Enrolment Fee |         |
| Select Clubs      |           |                |      |           |          | Totak                              | \$1.00  |

|       |          |                 | Joey Clover |          |         |         |
|-------|----------|-----------------|-------------|----------|---------|---------|
| 0     | 0        | 0               | 0           | 0        | 0       | 0       |
| Clubs | Projects | Questions       | Health Form | Conserts | Payment | Confirm |
|       |          | Projects        |             | Fees     |         |         |
|       |          |                 |             | Tota     | ek.     | \$0.00  |
|       |          | Select Projects |             |          |         |         |
|       |          |                 |             |          |         |         |

| Clubs            |     |
|------------------|-----|
| Bowie County 4-H |     |
| Project filter   |     |
| Filter           |     |
| Animal Science   | Add |
| Arts & Crafts    | Add |
| Astronomy        | Add |
| Beef - Market    | Add |
| Dairy Cattle     | Add |
| Dogs             | Add |
| Fishing          | Add |
| Food Preparation | Add |
|                  |     |

- 4. Select the County in which your Club is located.
- 5. Click Add next to the Club you would like to join.
- 6. Repeat steps 1-3 to add all of the Clubs in which you would like to participate.
- 7. If you have enrolled in more than one club, be sure the Primary club is marked correctly. If not, click the Change to Primary button to mark a different Club as your Primary Club.
- 8. Click the trash can icon to remove a Club from the list.
- 9. Once all of your Clubs are added, click Next at the bottom of the screen.
- 1. Click Select Projects

- 2. Select the Club with which you want your project to be associated.
- 3. Click the Add button next to the project you want to add to the member's enrollment.
- 4. Repeat steps 7-9 for each project in which you would like to participate.

| ect Consents                                             |   |
|----------------------------------------------------------|---|
| Member Name *                                            |   |
| Parent / Guardian Name *                                 | ] |
| Lots of textLots of text *                               |   |
| Consent 4                                                |   |
| est # 4                                                  |   |
|                                                          |   |
| Member Name *                                            |   |
| Member Name * Parent / Guardian Name *                   |   |
| Member Name *                                            |   |
| Member Name *                                            |   |
| Member Name *  Parent / Guardian Name *  Agree  Disagree |   |

NOTE: Some projects may have Consents that are required in order to participate. You will be prompted to enter the required signatures and accept the Consents after you click "Add".

 Joey Clover

 2013-2020 foreitinent

 Code
 Prejects

 Code
 Prejects

 Arts & Crafts
 Boeler County 4-H

 Arts & Crafts
 Boeler County 4-H

 Beloct Projects
 Teach ANM April for

 Beloct Projects
 Teach

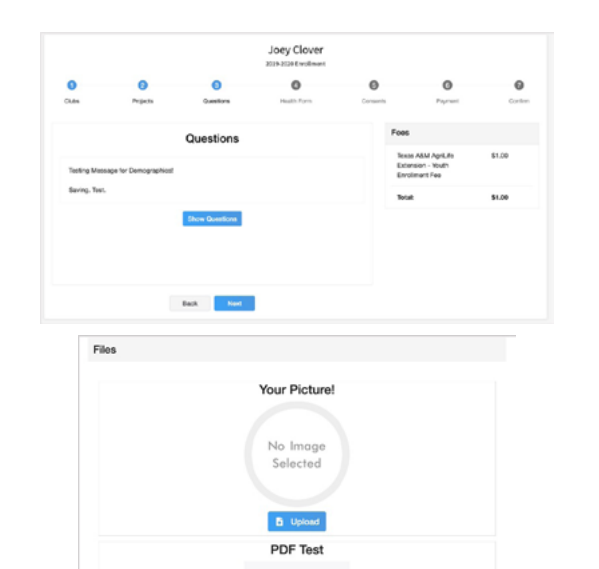

PDF

E Uple

Back

- 5. Click the trash can icon to remove any projects.
- 6. Click the Next button once all the member's projects have been added.
- 7. Click "Show Questions"
- 8. Complete the enrollment questions. Some of the questions will be completed for you based on what you entered when you created your record.

NOTE: Any questions with a red asterisk (\*) are required. Questions may vary by Institution.

NOTE: Your Institution may also require you to upload pictures or documents with your enrollment.

Click the Upload button to select a file to upload.

Click the Next button at the bottom of the screen when you are finished.

|                                                                                                    |                                                                                                    |                                                                                                    | 2019-2820 Enrollment                                           |                       |                                                                                |                                              |
|----------------------------------------------------------------------------------------------------|----------------------------------------------------------------------------------------------------|----------------------------------------------------------------------------------------------------|----------------------------------------------------------------|-----------------------|--------------------------------------------------------------------------------|----------------------------------------------|
| Chibs                                                                                                    | Projects                                                                                                    | Questions                                                                                                    | O Health Form                                                  | Consents              | Payment                                                                        | Conferm                                      |
|                                                                                                    |                                                                                                    |                                                                                                    |                                                                |                       |                                                                                |                                              |
| Allergies                                                                                                    |                                                                                                    |                                                                                                    |                                                                |                       | Fees                                                                           |                                              |
| Aspirin                                                                                                    |                                                                                                    | Insect St                                                                                                    | ings                                                           |                       | Texas A&M AgriLife<br>Extension - Youth                                        | \$1.00                                       |
| Dairy                                                                                                    |                                                                                                    | C Eggs                                                                                                    |                                                                |                       | Enrollment Fee                                                                 |                                              |
| Fish     Hey Emer                                                                                                    |                                                                                                    | Gluten                                                                                                    | Lamas .                                                        |                       | Total:                                                                         | \$1.00                                       |
| Nuts                                                                                                    |                                                                                                    | Peanuts                                                                                                    | sumac                                                          |                       |                                                                                |                                              |
| Penicillin                                                                                                    |                                                                                                    | Shellfsh                                                                                                    |                                                                |                       |                                                                                |                                              |
| Suffa                                                                                                    |                                                                                                    | Tetanus 1                                                                                                    | laccine                                                        |                       |                                                                                |                                              |
| List Any Allergies                                                                                                    | That Are Life Threatening                                                                                                    | 9                                                                                                    |                                                                |                       |                                                                                |                                              |
|                                                                                                    |                                                                                                    |                                                                                                    |                                                                |                       |                                                                                |                                              |
| Authorized Me                                                                                                    | dications                                                                                                    | Allergy M                                                                                                    | ledication                                                     |                       |                                                                                |                                              |
|                                                                                                    |                                                                                                    | Back                                                                                                    | Next                                                           | P                     |                                                                                |                                              |
|                                                                                                    |                                                                                                    |                                                                                                    | logu Clouge                                                    |                       |                                                                                |                                              |
|                                                                                                    |                                                                                                    |                                                                                                    | 2019-2020 Enrollment                                           |                       |                                                                                |                                              |
| 0                                                                                                    | 0                                                                                                    | 0                                                                                                    | 0                                                              | 0                     | 0                                                                              | Ø                                            |
| 1465                                                                                                    | Projects                                                                                                    | Questions                                                                                                    | Health Form                                                    | Consents              | Payment                                                                        | Conf                                         |
| Code of Condu                                                                                                    | ict .                                                                                                    |                                                                                                    |                                                                |                       | Fees                                                                           |                                              |
|                                                                                                    |                                                                                                    |                                                                                                    |                                                                |                       | Texas A&M AcriLife                                                             | \$1.00                                       |
| vill follow the Rules                                                                                                    | at all times!                                                                                                    |                                                                                                    |                                                                |                       | Extension - Youth<br>Envolment Fee                                             |                                              |
| Member Name *                                                                                                    |                                                                                                    |                                                                                                    |                                                                |                       | Total:                                                                         | \$1.00                                       |
|                                                                                                    |                                                                                                    |                                                                                                    |                                                                |                       |                                                                                |                                              |
| 0 100-1100                                                                                                    |                                                                                                    |                                                                                                    |                                                                |                       |                                                                                |                                              |
|                                                                                                    |                                                                                                    |                                                                                                    |                                                                |                       |                                                                                |                                              |
| 0                                                                                                    | 0                                                                                                    | 0                                                                                                    | 2019-2020 Enrollment                                           | 0                     | 0                                                                              | 0                                            |
| ()<br>Clubs                                                                                                    | 2<br>Projecta                                                                                                    | Question                                                                                                    | 2012-2020 Enrollment                                           | ()<br>ionserts        | ©<br>Payment                                                                   | Conte                                        |
| <b>O</b> uts                                                                                                    | <b>O</b><br>Projecta                                                                                                    | Ountion<br>No Pay                                                                                                    | 2010-2020 Enrollment                                           | all set!              | O<br>Payment                                                                   | Conte                                        |
| 0<br>Outo                                                                                                    | Projects                                                                                                    | Oversite<br>No Pay<br>eck Nort                                                                                                    | on c                                                           | onserts<br>all set!   | 0<br>Payment                                                                   | Conte                                        |
| O Gada                                                                                                    | Projects<br>Front                                                                                                    | Oceanico<br>No Pay<br>ech Next                                                                                                    | 2013-2028 EarsBreat                                            | onserts<br>all set!   | O<br>Payment                                                                   | Cords                                        |
| Octa<br>cota                                                                                                    | Projects<br>B                                                                                                    | O<br>Cuesto<br>No Pay<br>ack <u>Nex</u>                                                                                                    | 2012-2228 Eartheast                                            | oouwenta<br>alli set! | Prynart<br>Feos                                                                | Corte                                        |
| Cuts                                                                                                    | Projects<br>Trojects                                                                                                    | O<br>Cuesto<br>No Pay<br>ack <u>Next</u><br>Select a Card<br>Or                                                                                                    | 2012-2026 Exrellment                                           | orumnta<br>all set!   | Payment Poyneet Foos University of Maryland Youth Environment Pee              | Corde<br>- \$10.00                           |
| Outo                                                                                                    | Projects<br>B                                                                                                    | Countion<br>No Pay<br>ack. Next<br>Select a Card<br>Or                                                                                                    | 2012-2026 Evrellment                                           | orrants<br>all set!   | Prymert<br>Press<br>University of Maryland<br>Youth Erroritmer Free<br>Totas:  | Covers                                       |
| O codes                                                                                                    | Projects<br>Trejects                                                                                                    | Counter<br>No Pay<br>och Next<br>Select a Card<br>Or                                                                                                    | 2012-2026 Exrellment                                           | all set!              | Payment<br>Peers<br>Weiversity of Maryland<br>Youth Envolversity Fee<br>Total: | Confe                                        |
| O das                                                                                                    | Projects<br>The spectrum of the spectrum of the s | Connector<br>No Pray<br>active<br>Seriest a Card<br>Cr                                                                                                    | 2012-2026 Evrellment                                           | all set               | Poynert<br>Poynert<br>Drivensky of Maryland<br>Youth Evolutions Fee<br>Total:  | Confe                                        |
| Cube      Kot a payment      Mod New Card      Archolder Name      Ind Number                                                                                                    | Projects<br>The second second sec | No Pay<br>ack Zend<br>Select a Card<br>Or                                                                                                    | 2012-2026 Eventhment                                           | all set!              | Poymet<br>Poymet<br>University of Maryland<br>Youth Eroolment Fee<br>Totat:    | Confe                                        |
| Cues                                                                                                    | Projects<br>B                                                                                                    | No Pay<br>ack Mine<br>Select a Card<br>Or                                                                                                    | 2012-2026 Evrellment                                           | all cet!              | Payment<br>Poyment<br>University of Maryland<br>Youth Erocolment Pee<br>Total: | Curto<br>510.20<br>\$10.20                   |
| Adds                                                                                                    | Projects<br>B<br>Int method                                                                                                    | No Pay<br>Beleet a Card<br>Or<br>Vaid                                                                                                    | aston (CVV)                                                    | all set               | Payment<br>Poyment<br>University of Maryland<br>Youth Enrollment Pee<br>Totat: | Curde<br>910.00<br>\$10.00                   |
| Cala Cala Cala Cala Cala Cala Cala Cal                                                                                                    | Projects<br>B<br>Int method                                                                                                    | Select a Card<br>Cr<br>Vaid                                                                                                    | asso (CVV)                                                     | all set               | Payment<br>Poyment<br>Livinovsky of Maryland<br>Youth Erovitnert Pee<br>Totat: | Curle<br>- \$10.00<br>\$10.00                |
| Cats Cats Cats Cats Cats Cats Cats Cats                                                                                                    | Projects  Projects  R  Voor  202                                                                                                    | Constitution No Pay ack text Select a Card or Vaid U Vaid U Vaid | asso (SW)                                                      | onuerts all set!      | Prymert<br>Proces<br>University of Manyland<br>Youth Enrolment Fee<br>Total:   | Confe                                        |
| Guide     Guide     Could     Could     C | Projects  Projects  Projects  Viocr 200                                                                                                    | Constitution No Pay active Select a Card Or                                                                                                    | assa 2005 Sorellment<br>ma C<br>yment Necessary,<br>laton (CW) | binents all cet!      | Prymert<br>Proces<br>University of Maryland<br>Youth Enrolment Fee<br>Total:   | Confe                                        |
| Code     Code    | Projects Projects                                                                                                    | Constitution No Pay active Select a Card Or                                                                                                    | asso (CW)                                                      | bounds                | Prymert<br>Proces<br>University of Maryland<br>Youth Circuitnest Fee<br>Tota:  | <ul> <li>B10.00</li> <li>\$10.00</li> </ul>  |
| Cales                                                                                                    | Projects Projects                                                                                                    | Constitution No Pay Constitution Select a Card Or                                                                                                    | asp-222 Eartheast m  C                                         | all set!              | Prymert<br>Fees<br>Weiversity of Maryland<br>Youth Erroimest Fee<br>Total:     | <ul> <li>\$10.00</li> <li>\$10.00</li> </ul> |
| Cate Cate Cate Cate Cate Cate Cate Cate                                                                                                    | Projects Projects                                                                                                    | Control No Pay ack No Pay Select a Card Or Vaid Vaid Vaid Vaid Vaid Vaid Vaid Vaid                                                                                                    | as c<br>yment Necessary,<br>laton (CW)                         | eternets all cet!     | Payment<br>Pees<br>University of Maryland<br>Youth Eroolment Pee<br>Tetal:     | • \$10.00<br>\$10.00                         |
| Cade Cade Cade Cade Cade Cade Cade Cade                                                                                                    | Projects  Projects                                                                                                    | No Pay<br>ack to Card<br>Cr<br>Select a Card<br>Cr<br>Vaid                                                                                                    | asso (CM)                                                      | all set!              | Prover<br>Vision of Maryland<br>Vision for Comment Fees<br>Total:              | • \$10.00<br>\$10.00<br>\$10.00              |

Coupon Code

- 9. If your Institution requires a Health form, you will be asked to complete the Health form fields and Consents.
- 10. Click the Next button at the bottom of the screen when you are done.

- 11. Complete any Consents your Institution requires.
- 12. Click the Next button at the bottom of the page when you are finished.

If no fees are due, click the Next button and skip to step 25.

- 13. If applicable, review the fees for the member.
- 14. Enter your credit card information to pay any enrollment fees.
- 15. Click Add Credit Card.
- This card will be available for you to select for additional members in your family.

NOTE: Your state may allow offline payment options such as check/cash submitted to the County Office, Coupon Code or Waiver Request. Proceed per the instructions of your County office.

Apply

| Program fees are non-refunda                                            | ble for enroilments th        | at have been m | nade active.                                                                                                    |                         |
|-------------------------------------------------------------------------|-------------------------------|----------------|----------------------------------------------------------------------------------------------------|-------------------------|
| Member Name *                                                           |                               |                |                                                                                                    |                         |
|                                                                         |                               |                |                                                                                                    |                         |
| Parent / Guardian Name *                                                |                               |                |                                                                                                    |                         |
|                                                                         |                               |                |                                                                                                    |                         |
|                                                                         |                               |                |                                                                                                    |                         |
|                                                                         |                               |                |                                                                                                    |                         |
| O I understand that progra                                              | um fee payments are i         | non-refundable | if the member record has bee                                                                                    | n                       |
| O I understand that progra<br>approved/made active.                     | um fee payments are i<br>*    | non-refundable | If the member record has bee                                                                                    | n                       |
| <ul> <li>I understand that progra<br/>approved/made active.</li> </ul>  | um fee payments are r<br>*    | non-refundable | if the member record has bee                                                                                    | n                       |
| I understand that progra<br>approved/made active.                       | um fee payments are i         | non-refundable | if the member record has bee                                                                                    | n                       |
| <ul> <li>I understand that progra-<br/>approved/made active.</li> </ul> | um fee payments are r         | Next           | if the member record has bee                                                                                    | n                       |
| <ul> <li>I understand that progra<br/>approved/made active.</li> </ul>  | um fee payments are r<br>Back | Next           | if the member record has bee                                                                                    | n                       |
| <ul> <li>I understand that progra<br/>approved/made active.</li> </ul>  | um fee payments are i         | Next           | If the member record has bee                                                                                    | n                       |
| I understand that progra<br>approved/made active.                       | m fee payments are r          | Next           | If the member record has bee                                                                                    | n<br>\$10.00            |
| Lunderstand that progra<br>approved/made active.                        | m fee payments are i          | Next           | If the member record has bee<br>Brownby of Maryland -<br>Youth Envolvest Free<br>Total:                         | n<br>\$10.00<br>\$10.00 |
| Lunderstand that progra<br>approved/made active.                        | m fee payments are i          | Next           | If the member record has bee<br>University of Mary and -<br>Youth Emotions Free<br>Total:<br>Selected Payments: | 510.00                  |

- 17. Complete the Payment Terms.
- 18. Click the Next button.

- 19. Review the enrollment information.
- 20. Once you have verified that the clubs and projects are listed correctly, click the Submit button.

Congratulations, your enrollment is complete!

You will receive an email to let you know your enrollment has been submitted. You will receive another email when your County Extension office has approved your enrollment. You may view the enrollment status on the Member List. Any enrollments that have fees to be paid by credit card will process when the County Extension Office approves the enrollment. Should the transaction be declined, you will receive an email notification. It will include a link to login so that you may add another card or change your payment method, if allowed.

SDSU Extension is an equal opportunity provider and employer in accordance with the nondiscrimination policies of South Dakota State University, the South Dakota Board of Regents and the United States Department of Agriculture.